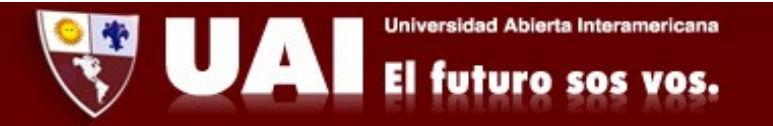

## Correo institucional con Webmail (PC). <u>Departamento de Sistemas UAI</u>

1- Ingresamos en nuestro navegador de preferencia a <u>www.outlook.com</u> y tocamos en "Iniciar Sesión".

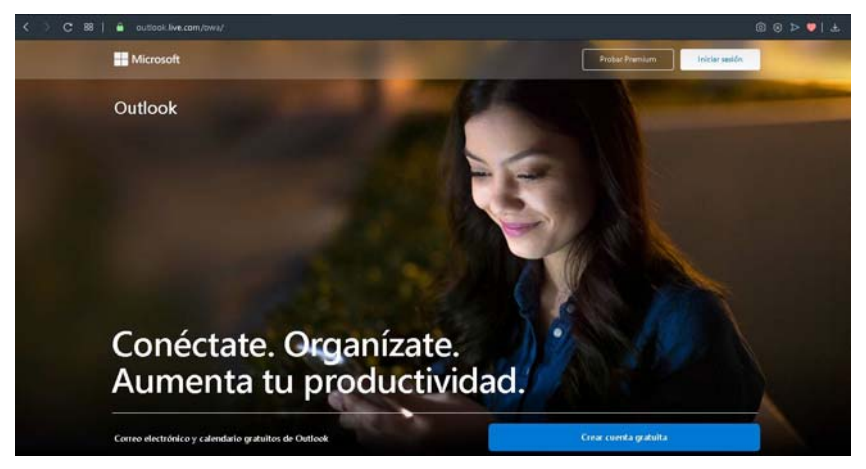

2-Se abrirá una ventana donde debemos poner nuestra dirección de mail.

| Iniciar sesión                              |           |
|---------------------------------------------|-----------|
| lautaro.biglieri@uai.edu.ar                 |           |
| ¿No tiene una cuenta? Cree una.             |           |
| Iniciar sesión con una llave de seguridad 🧿 |           |
| Opciones de inicio de sesión                |           |
|                                             | Siquiente |

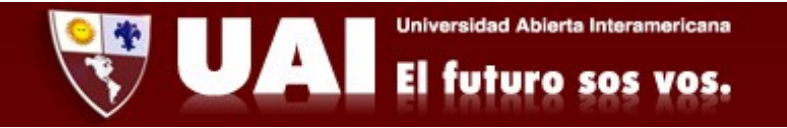

3-Se abrirá una ventana donde debemos elegir la opción "Cuenta Profesional o educativa"

| Parece o | ue este correo electrónico está asociado a más de una              |
|----------|--------------------------------------------------------------------|
| cuenta d | e Microsoft. ¿Cuál quieres usar?                                   |
| ď٦       | Cuenta profesional o educativa                                     |
| R        | Creada por tu departamento de TI                                   |
|          | lautaro.biglieri@uai.edu.ar                                        |
| -        | Cuenta personal                                                    |
| 8        | Creada por ti                                                      |
| -        | lautaro.biglieri@uai.eduar                                         |
| ¿Cansado | de ver esto? Cambiar el nombre de la cuenta personal de Microsoft. |

4- Ingresamos nuestra contraseña y damos en "Iniciar Sesión."

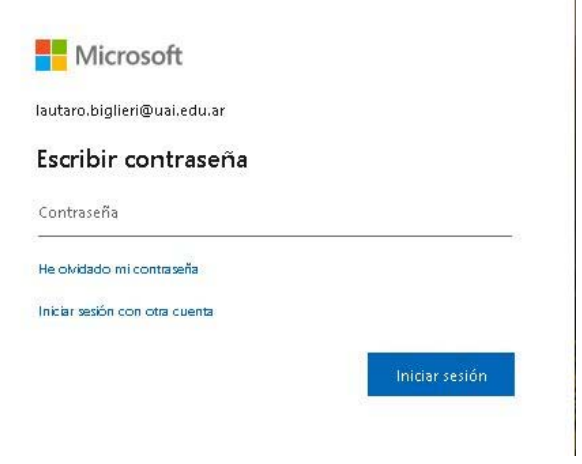

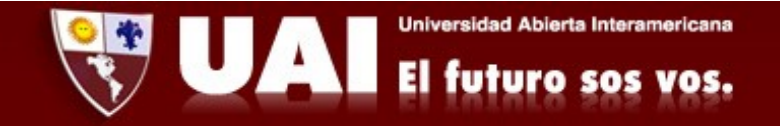

## 5- Elegimos si queremos o no que se mantenga la sesión iniciada

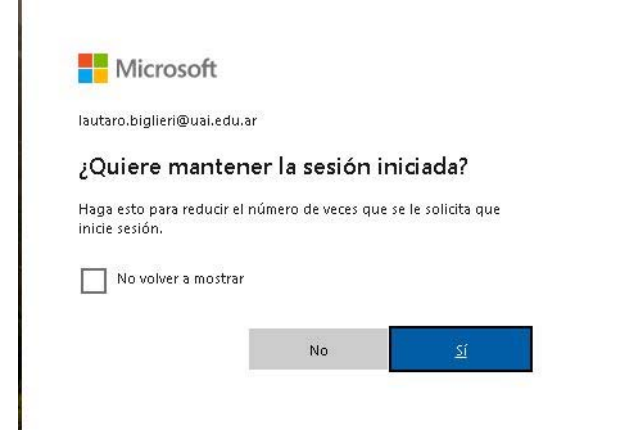

6- Si es nuestra primera vez ingresando, seleccionamos las opciones
"Español Argentina" y "UTC -3 City of Buenos Aires" y presionamos
"Guardar".

|--|

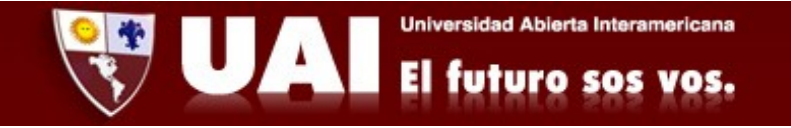

## 7- Tocamos en la "X" y ya podemos ver nuestros mails.

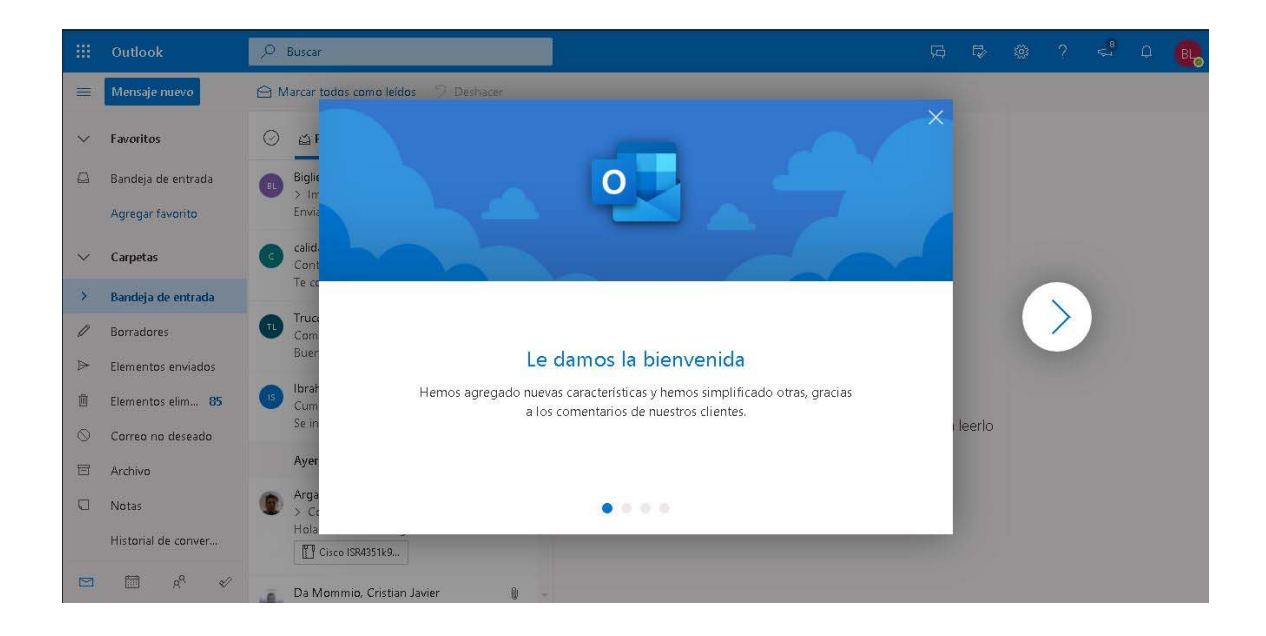